## Connect to Your Home WiFi Network

| 1. Open Settings.                                                                                                    |                                                                                                    |                                                                                                    |  |
|----------------------------------------------------------------------------------------------------|----------------------------------------------------------------------------------------------------|----------------------------------------------------------------------------------------------------|--|
| 2. Select your home WiFi network.                                                                                                    | 1:27 PM Fri Dec 7         Settings         Sign in to your iPad         Set up iCloud, the App Store, and more.         Airplane Mode         Wi-Fi         Katle Teague's iPhone         Bluetooth         On         VPN Connecting         Classroom         Nutificatione | WI-FI<br>WI-FI<br>Katie Teague's iPhone<br>Katie Teague's iPhone<br>APS<br>APS<br>APS<br>APS<br>I<br>DIRECT-cIBRC-TEA-7S8N7H2msNF<br>I<br>Other       |  |
| <text><text><text></text></text></text>                                                                                                    |                                                                                                    |                                                                                                    |  |
| <ul> <li>3. You MAY OR MAY NOT see a pop-up warning from Global Protect.</li> <li>If so, click on it.</li> <li><i>If not, proceed to the next step.</i></li> </ul> | CLOBAL PROTECT<br>Sign-in is required.<br>Settings<br>This iPad is supervised and managed<br>by Arlington Public Schools, Learn more abou<br>device supervision<br>Sign in to your iPad<br>Set up iCloud, the App Store, and<br>Airplane Mode<br>Wi-Fi<br>Bluetooth           | VI-FI<br>WI-FI<br>CHOOSE A NETWORK<br>APS<br>APS<br>Visitor<br>Other<br>Ask to Join Networks<br>From scherche all he bound a domatically. If no bound |  |

| 4. Go back to the home screen and open Global Protect.                                                                                                    |                                                                                                    |  |  |
|----------------------------------------------------------------------------------------------------|----------------------------------------------------------------------------------------------------|--|--|
| <ul> <li>5. Sign into Global Protect.</li> <li>There are two screens you might see. (If y <ul> <li>A login screen with no username p</li> <li>Click "Cancel" then close the and swiping up on the app.</li> </ul> </li> <li>If the username still does not bring your iPad to see your</li> </ul>                                                                                                    | <i>You see neither, proceed to the next step.)</i><br>opulated.<br>The app by double-clicking the home button<br>Then open the app again.<br>ot appear, tell your teacher that you need to<br>school's ITC. |  |  |
| Cancel GlobalBesteer                                                                                                    |                                                                                                    |  |  |
| Carcel GlobaPhotec<br>Sign in<br>Portal: portal.gp.apsva.us<br>Enter login credentials<br>Uservare                                                                                                    | t                                                                                                    |  |  |
|                                                                                                    |                                                                                                    |  |  |
| COMPLETE FORM TO                                                                                                    | D SIGN IN                                                                                                    |  |  |
|                                                                                                    |                                                                                                    |  |  |
| <ul> <li>An error message.</li> </ul>                                                                                                    |                                                                                                    |  |  |
| Close the message and continue.                                                                                                    |                                                                                                    |  |  |
|                                                                                                    |                                                                                                    |  |  |
| 123 PM Frber?       10%         ClobalProtect       Image: ClobalProtect         Image: Start Start Sta |                                                                                                    |  |  |
| 6. Click the "Tap to Connect" circle to open a new login window. The username should be auto-populated. Fill in your password and click "Sign In"                                                                                                    |                                                                                                    |  |  |
| Cancel GlobalProtect                                                                                                    | Cancel GidaalProtect                                                                                                    |  |  |
| Sign in                                                                                                    |                                                                                                    |  |  |
| Portal: portal.gp.apsva.us                                                                                                    | Sign in<br>Portal: portal.gp.apsva.us                                                                                                    |  |  |
| Enter login credentials                                                                                                    | Enter login credentials                                                                                                    |  |  |
| Usemane                                                                                                    | Usenane                                                                                                    |  |  |
| 1.2 Sec 56 7<br>Present                                                                                                    |                                                                                                    |  |  |
| - external                                                                                                    | - Malanda                                                                                                    |  |  |
|                                                                                                    |                                                                                                    |  |  |
| COMPLETE FORM TO SIGN IN                                                                                                    | SION IN COD                                                                                                    |  |  |
|                                                                                                    |                                                                                                    |  |  |

7. You will see a gray "Connecting" screen, and then a blue "Connected" screen and the "VPN" box in the top-right corner. Once you see the blue screen, you can access the internet as usual.

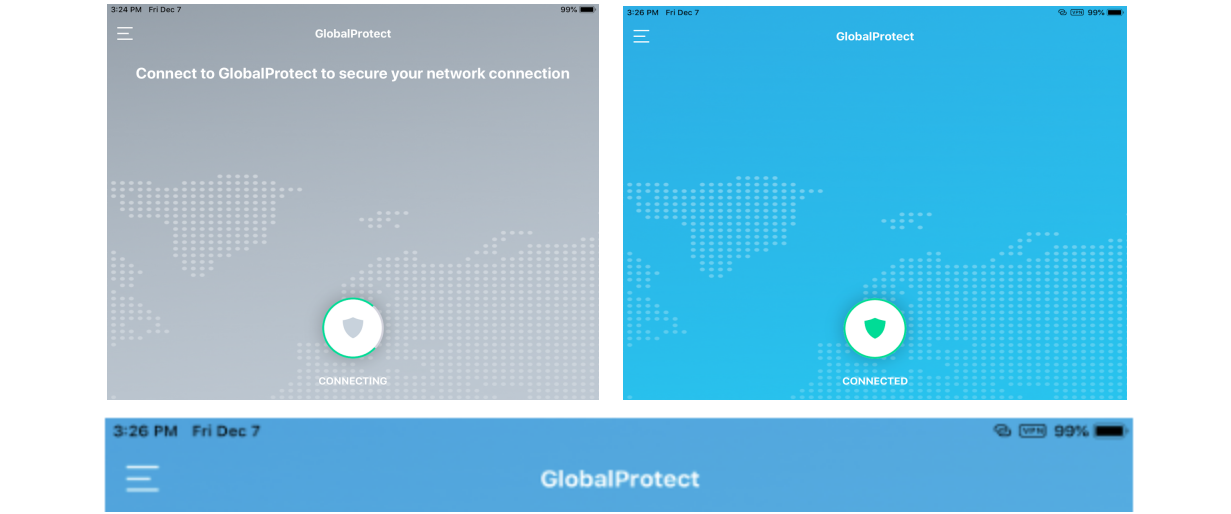

Important notes:

- You will only see the "VPN" box in the corner when your iPad is connected to a non-APS network. Global Protect will not connect your iPad to the VPN when you are at school.
- The first time you connect to a non-APS WiFi, Global Protect, you will see the pop-up at the top of your screen and you will need to log in (steps 4-7). After that, Global Protect will connect automatically.

Troubleshooting tips:

- Try turning the iPad off and back on again.
- Try forgetting your WiFi network and reconnecting again.
- Try closing all open apps on the iPad and try again.